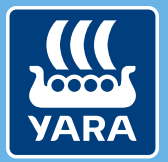

Knowledge grows

# Komma igång med Yara N-Sensor

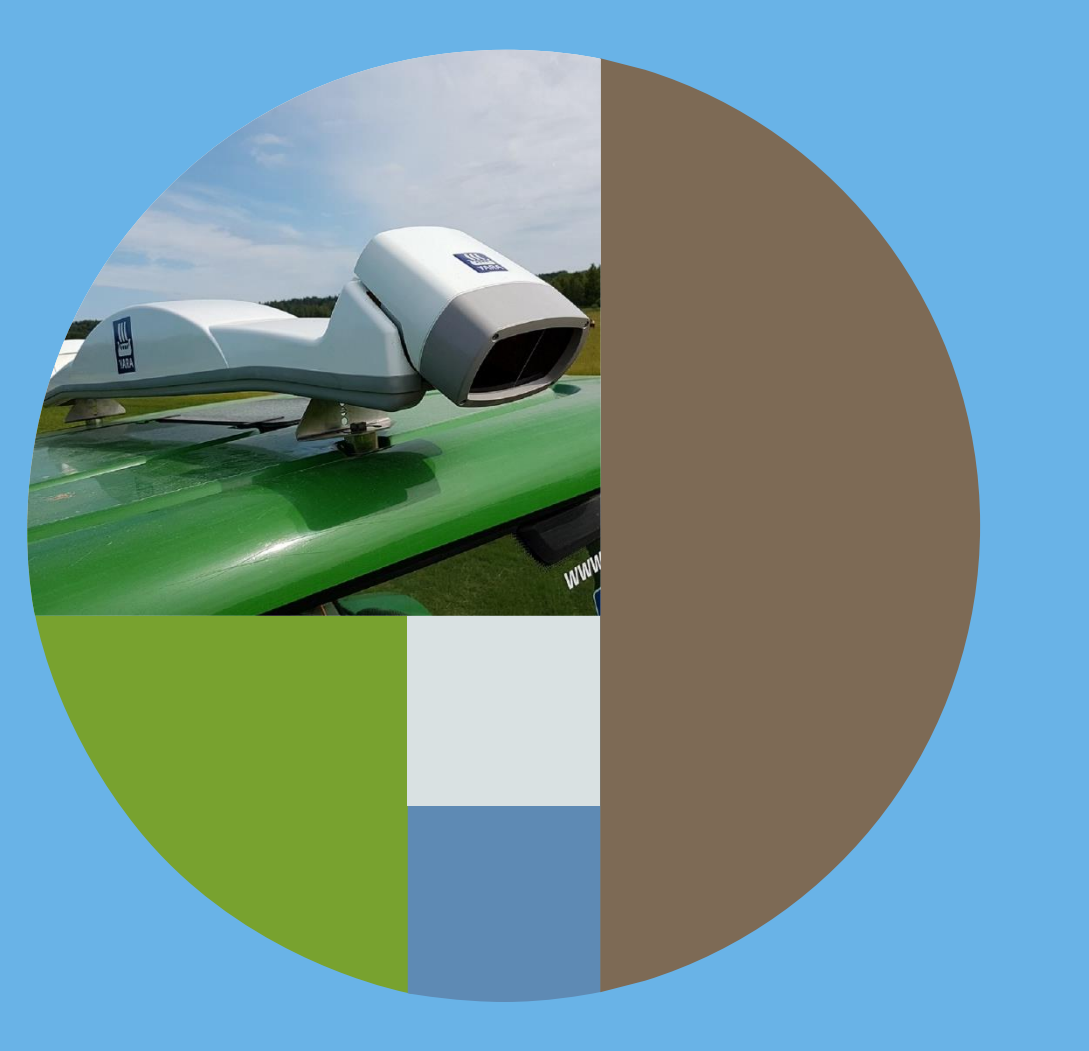

### När kan jag använda Yara N-Sensor

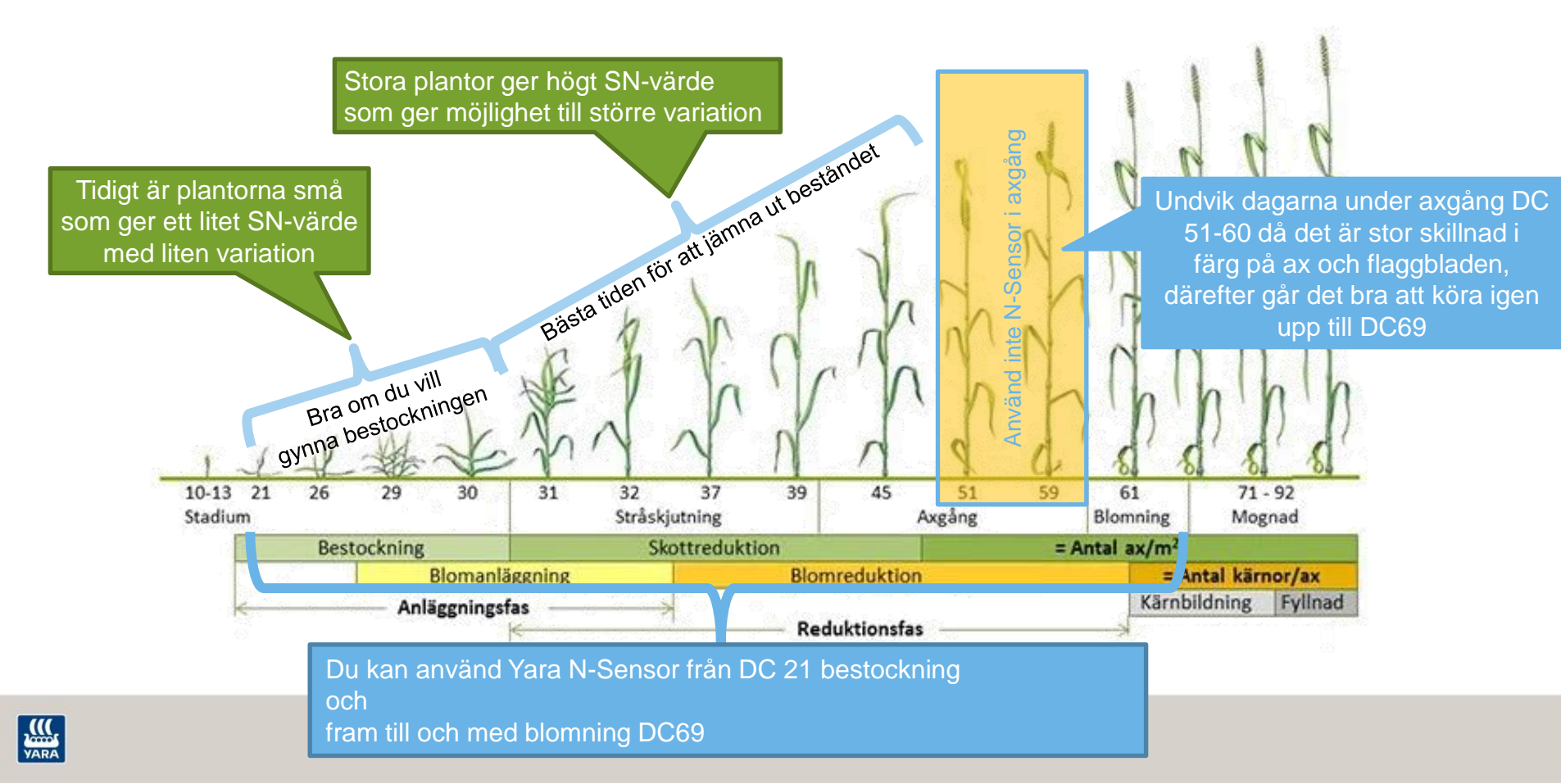

## Yara N-Sensor programmet

## **N-Sensor Programmet**

- Yara frånsäger sig allt ansvar! Lantbrukaren måste ta ansvar för att det blir rätt i förhållande till varierande väder förhållanden, varierande jordar osv.
- Yara filuppladdare
  - GDPR fråga
  - Inbyggd i N-Sensor programmet
  - Om du svarar OK! Skickas Log-filerna automatiskt upp till en Yara Server när N-Sensor terminalen har internet
- DataVäxt N-Sensor filuppladdare
  - DU skall logga in på ditt DataVäxt mobil konto
  - Skickar upp data automatiskt till en DataVäxt Server när N-Sensor terminalen har internet

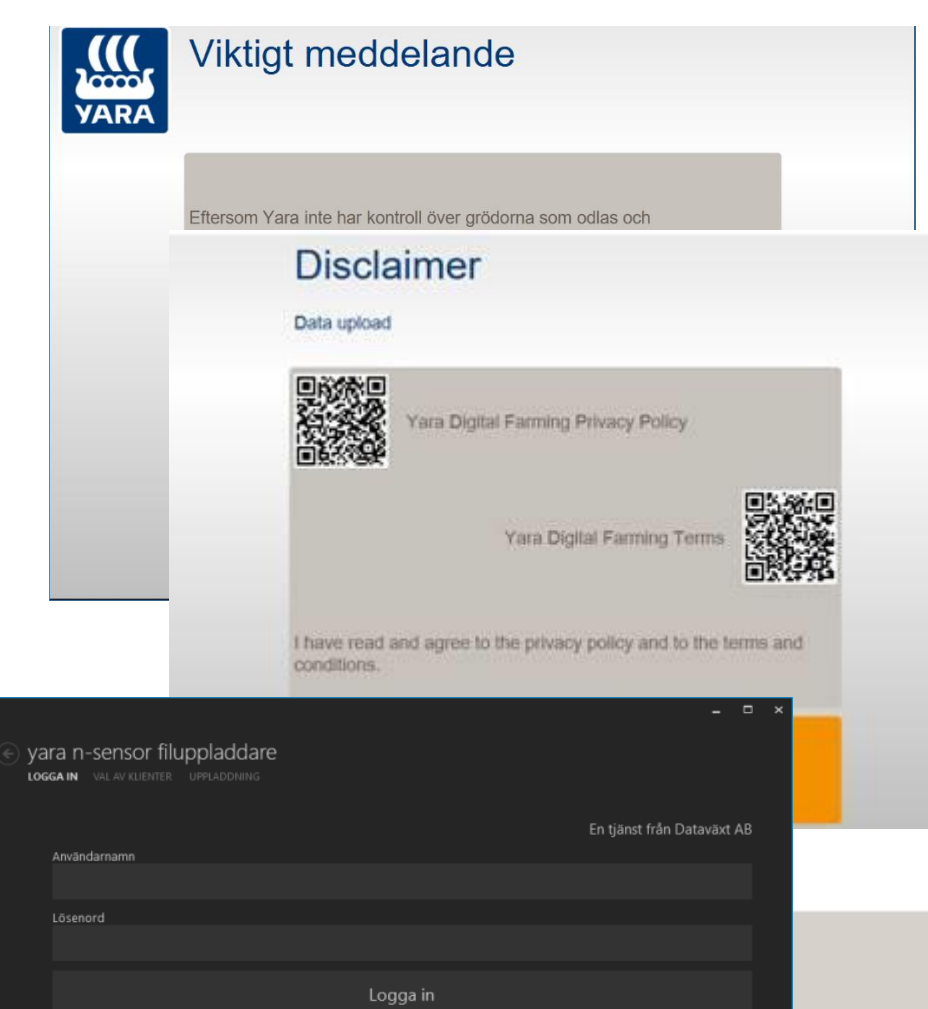

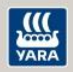

### Arbetsbilden

- 1. Menyrubrik: Det aktuella driftsläget visas som menyrubrik.
- 2. Systeminställning:
- 3. Statusikoner: Om alla ikoner är gråa arbetar systemet korrekt.
- Huvudmeny: I huvudmenyn kan du göras alla inställningar och val för den normala användningen.
- 5. Knappen Start/Stopp: Om ett hänglås visas måste en korrekt licenskod anges.
- 6. Aktuell gödselgiva: Kg N/ha
- 7. Utspridd mängd: Om spridare skickar tillbaka den utspridda mängden visas här.
- 8. Sensor värde: (SN värde) som för närvarande mäts genom N-Sensor visas här.
- 9. Jobb information: Här visas jobbnumret på det aktuella jobbet och namnet på fältet.
- Manuel justering: Visar manuella justeringar som gjorts på N-Sensor rekommendation under användning.

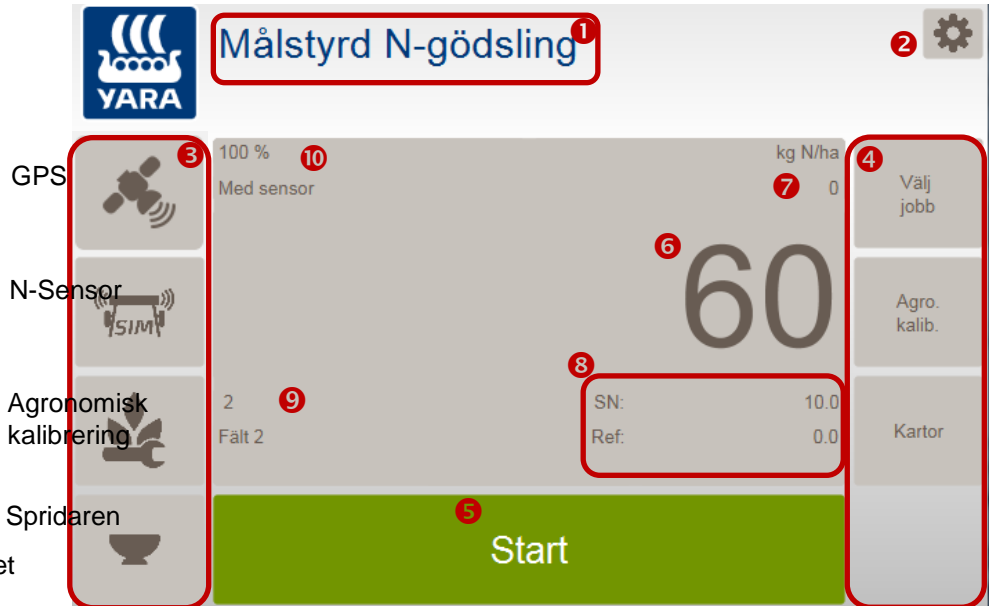

- Grå = Ok
- Gul = Varning
- Röd = Kritisk varning eller något är fel

Börja alltid med att Skapa ett nytt jobb

Jobbet innehåller information till logg-filen här du spelar in vad du gör i fält

I Jobbet väljer du vilken Agronomisk kalibrerings typ du vill använda

## Skapa ett nytt jobb

VARA

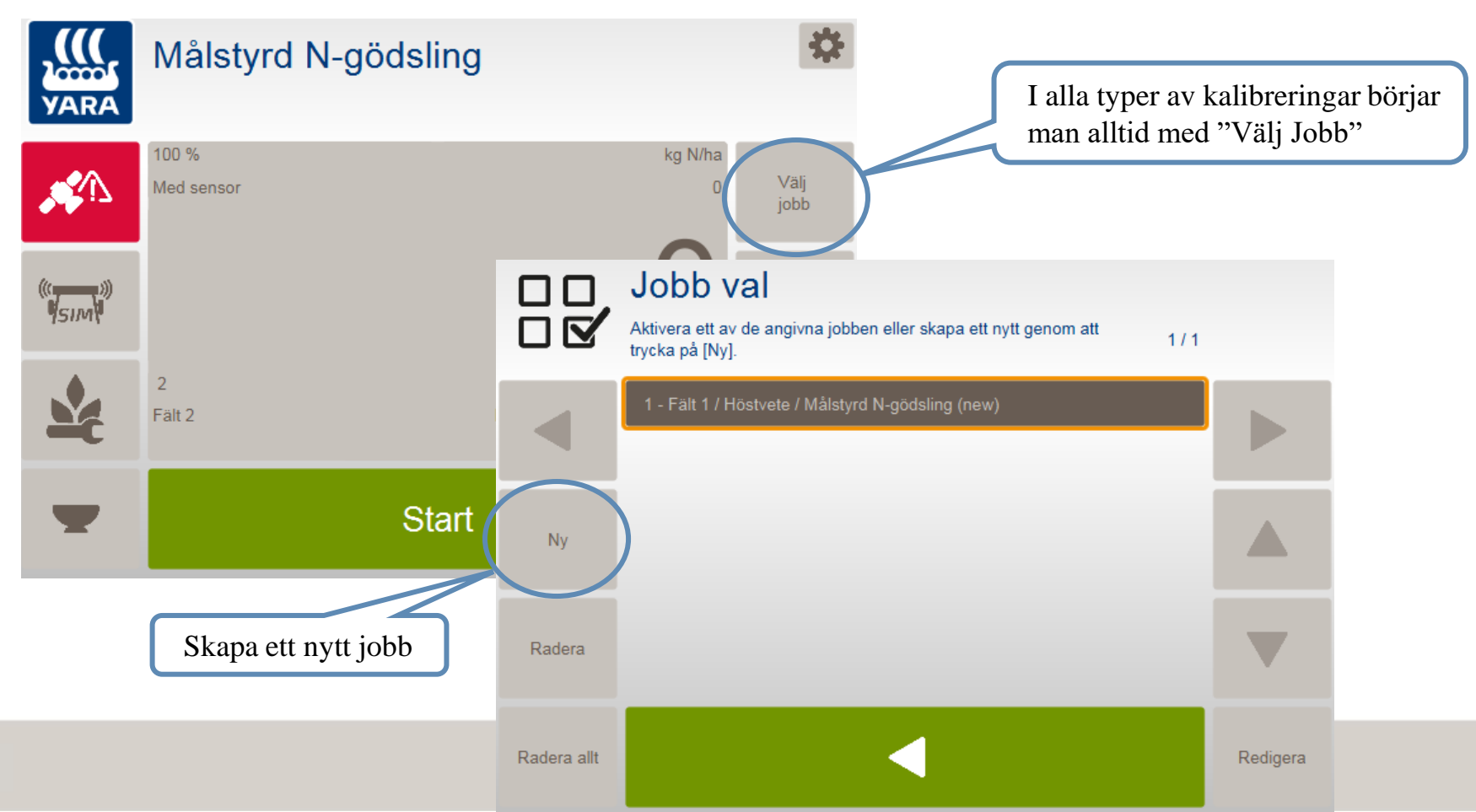

### Skapa ett nytt jobb

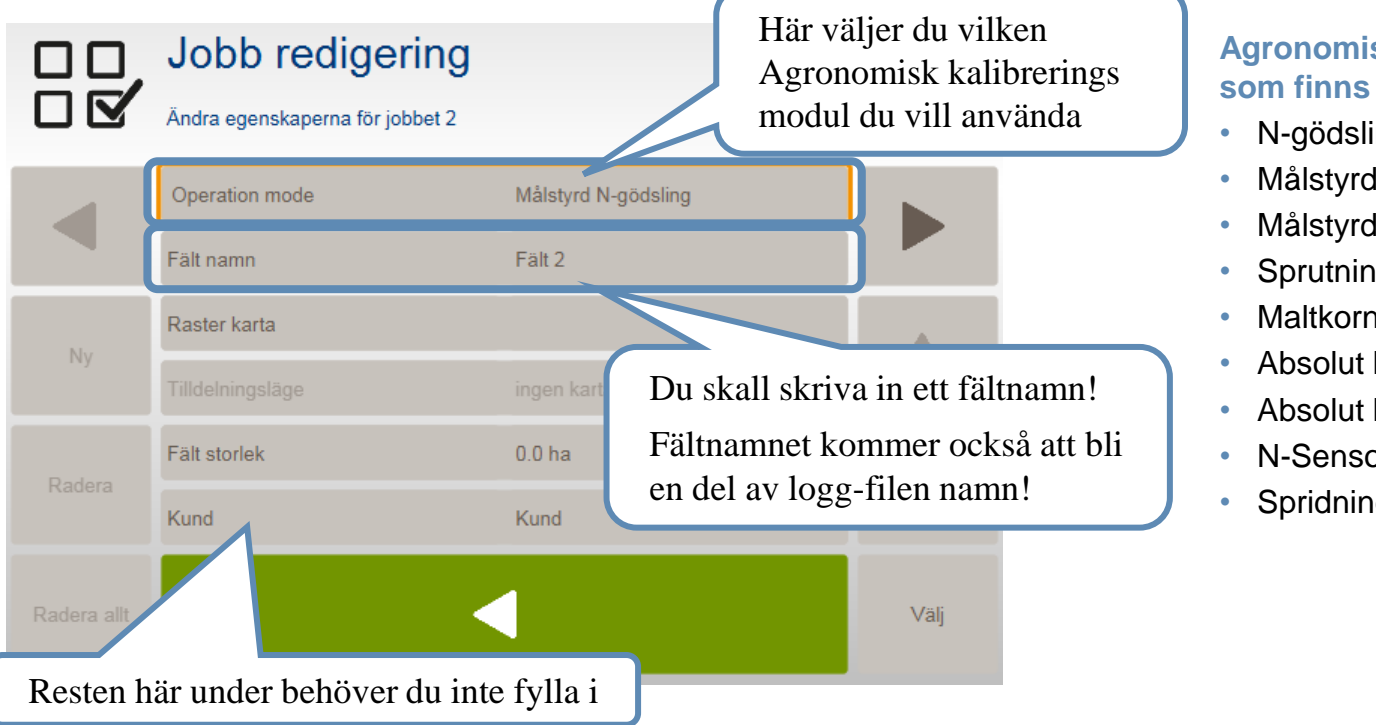

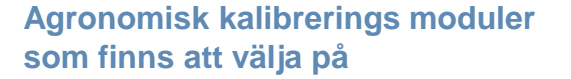

- N-gödsling
- Målstyrd N-gödsling
- Målstyrd N-gödsling Vall
- Sprutning
- Maltkorn protein
- Absolut N-gödsling (spannmål)
- Absolut N-gödsling (oljeväxter)
- N-Sensor Skanning
- Spridning efter karta

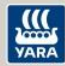

Välj en Agronomisk modul

De två vanligaste är:

\* N-gödsling – För mer precise kalibrering på en plats

\* Målstyrd N-gödsling – För enkel kalibrering till fältets medelta

# Målstyrd N-gödsling

- Fördel med Målstyrd N-gödsling:
  - \* Den har få inställningar! Lätt att lära sig.

\* Går snabbt att komma igång med spridningen på varje fält

Nackdel:

\* Få inställningsmöjligheter kan göra det svårare att finjusterakalibreringen

\* Vill man efterjustera kalibreringen måste man börja om från början

Sidan 1

Välj gröda: Utvecklingsstadier: Giva: typ av giva (normalt inget du väljer) N-innehåll i gödseln: Min: = 0 kg N / ha Max: = 999 kg N / ha

> Sidan 2 Mål giva: Relativ biomassegränsvärde:

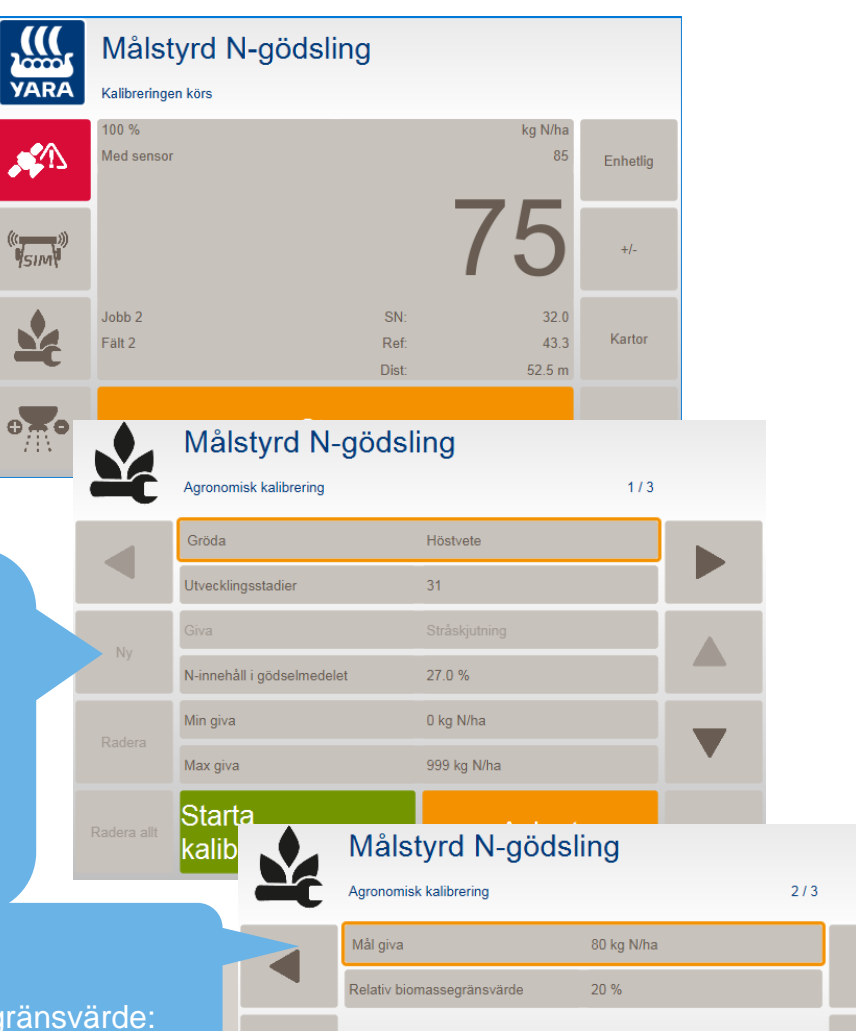

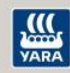

## N-gödsling (Yara standard)

- Fördel med N-gödsling:
  - \* Flera inställnings möjligheter!
  - \* Större möjligheter att få sensorn att göra det du vill att den skall göra
  - \* Kan justera kalibreringen utan att kalibrera om

#### Nackdel:

\* Måste kalibreras i förväg med tomkörning i fält förre spridning kan börja.

#### På sidan 1

Gröda

Utvecklingsstadie

Giva Stråskutning/Axgång/Protein justering Min giva (bör vara = 0) Max giva (bör vara 999 eller minst dubbla medelgivan) Enhetlig giva (används ändats när man trycker på knappen "Enhetlig giva")

> På sidan 2 N-innehåll i gödselmedlet Tryck på Kalibrering på referensytan

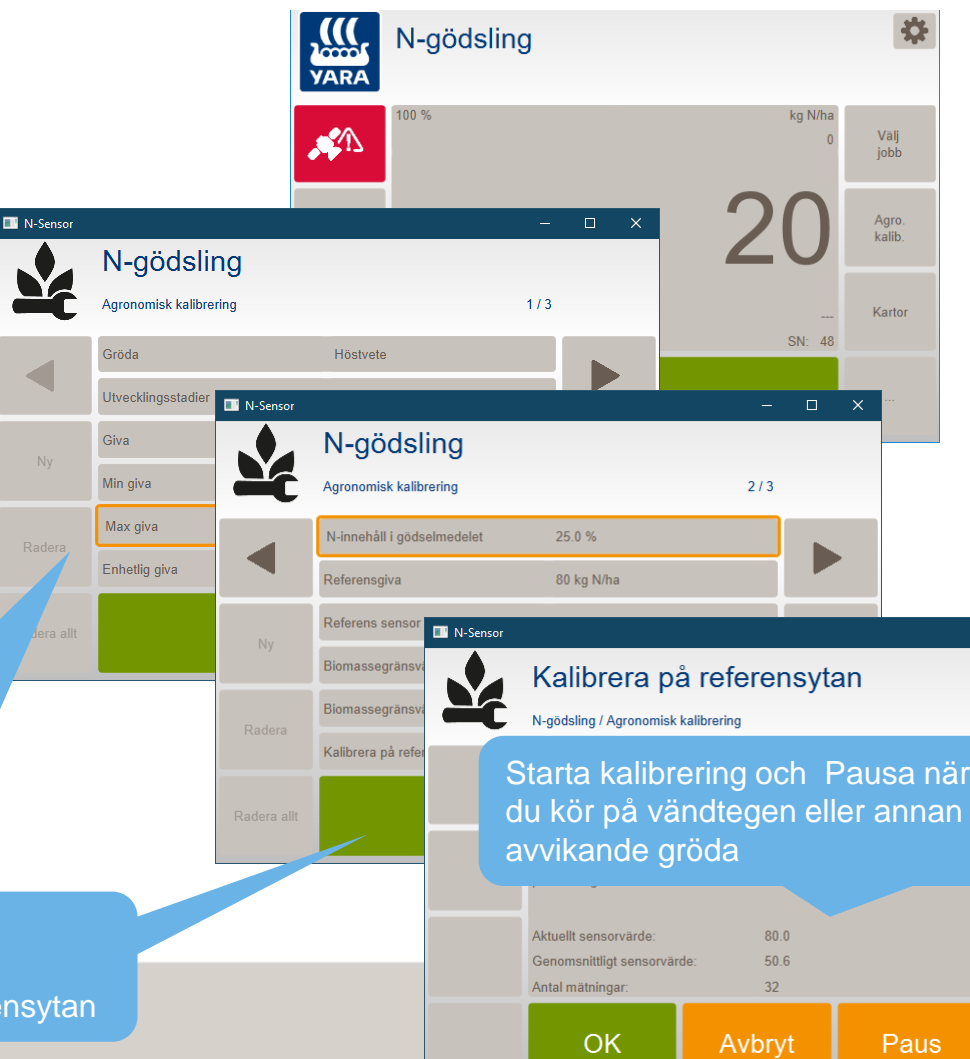

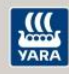

För att lära Yara N-Sensor hur medelgrödan ser ut skall du välj en bra plats att kalibrera på.

#### Skall kalibreringen representera fältets medeltal?

\* Leta i förväg upp med hjälp av satellitbilder var på fältet medelgrödan finns \* Alternativt kalibrera i ett antal körspår där du tror grödan är medel

Skall kalibreringen representera en plats där du har mätt med tex. N-Tester \* kör tillplatsen och kalibrera där på 30-50 m sträcka där gröda har samma biomassemängd som där du mätt med N-Tester

### N-gödslingskalibrering med nollruta

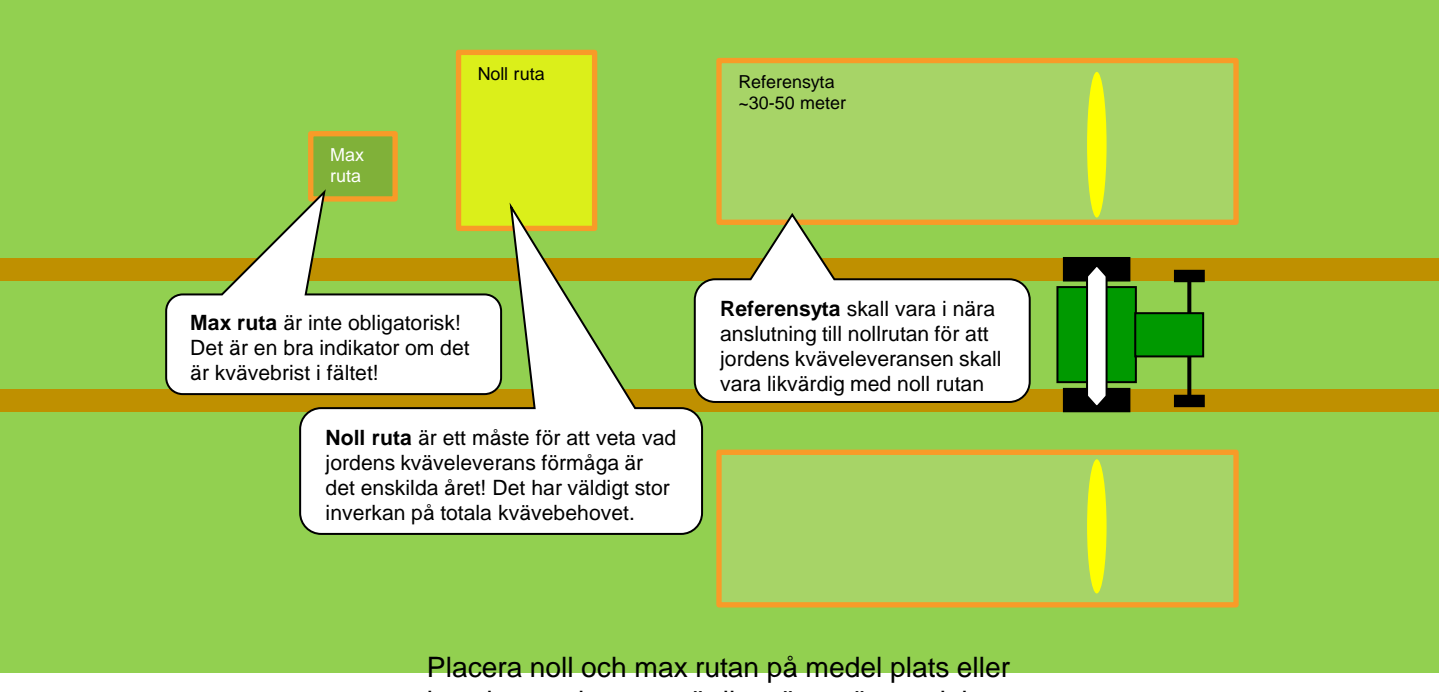

kanske en plats som är lite sämre än medel

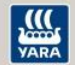

## Agronomisk kalibrering

#### Kalibrering på en liten yta

- Kalibrera på en liten yta där du bestämmer kvävebehovet med N-Tester eller noll-ruta eller på annat sätt
- Lär N-Sensorn vad Referensgivan eller Målgivan skall vara för denna platsen.

#### Kalibrering på en stor yta

- Några drag i mitten eller hela fältet.
- Bestäm kvävemängden på traditionellt vis med ett medeltal på hela fältet
- Lär N-Sensorn vad Referensgivan eller Målgivan skall vara för hela fältet.

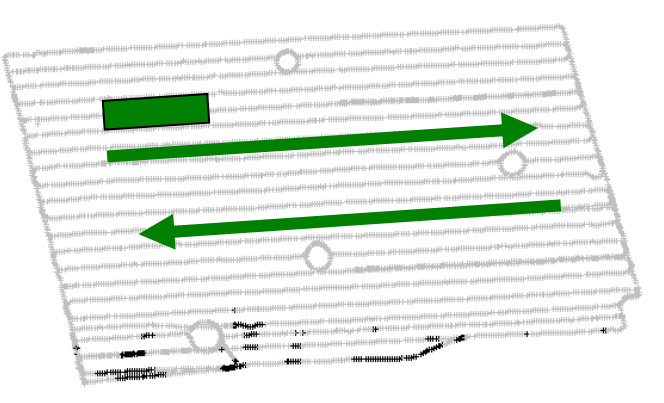

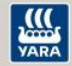

## Lantbrukaren ringer in och frågar "Varför får jag inte ut den mängd som jag har ställt in?"

Felet här är att han har börjat sprida och kalibrera där grödan är sämre än medel för fältet! DU skall alltid försöka börja där grödan är ungefär medel för fältet

AND REAL PROPERTY OF THE PARTY OF THE PARTY

## Agronomisk kalibrering i Målstyrd N-gödsling

- Du kan behöva stoppa kalibreringen
  - Om du tex. har områden med hopplös gröda eller avvikande förfrukt kan det vara bra att stoppa kalibreringen.
    Så man inte får med den hopplösa eller avvikande grödan i kalibreringen.
  - Och därefter fortsätta att sprida utan att kalibreringen är igång.
  - Den avvikande del kommer nu inte att påverka Referens värdet.

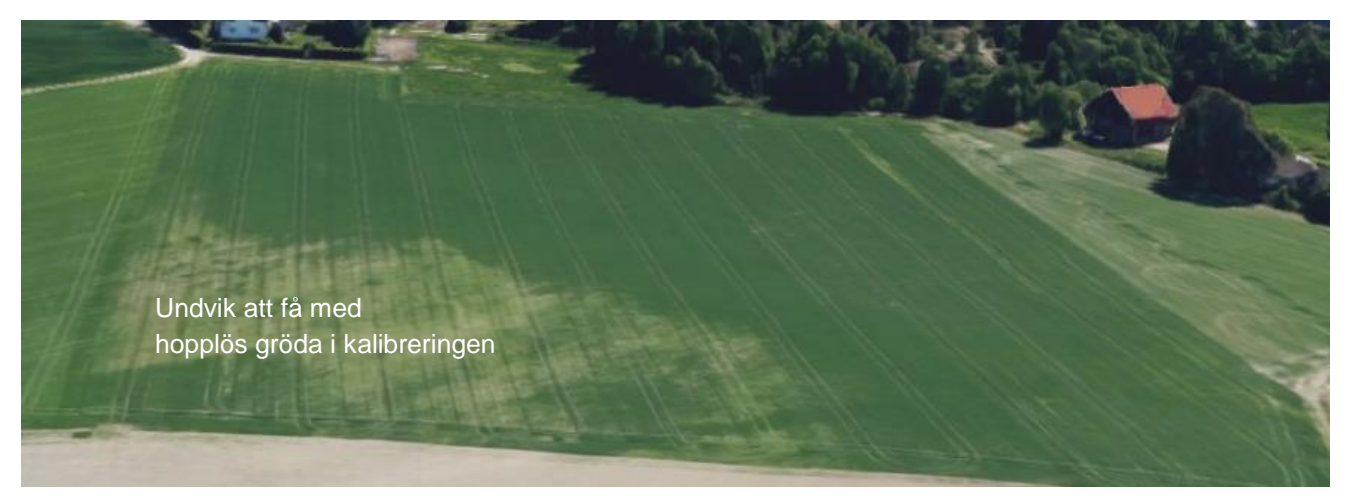

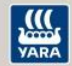

För att kalibrera med Målstyrd N-gödsling

#### Fördel med Målstyrd N-gödsling:

- \* Den har få inställningar! Lätt att lära sig.
- \* Går snabbt att komma igång med spridningen på varje fält

#### Nackdel:

\* Få inställningsmöjligheter kan göra det svårare att finjusterakalibreringen

\* Vill man efterjustera kalibreringen måste man börja om från början

### Kalibrering med Målstyrd N-gödsling

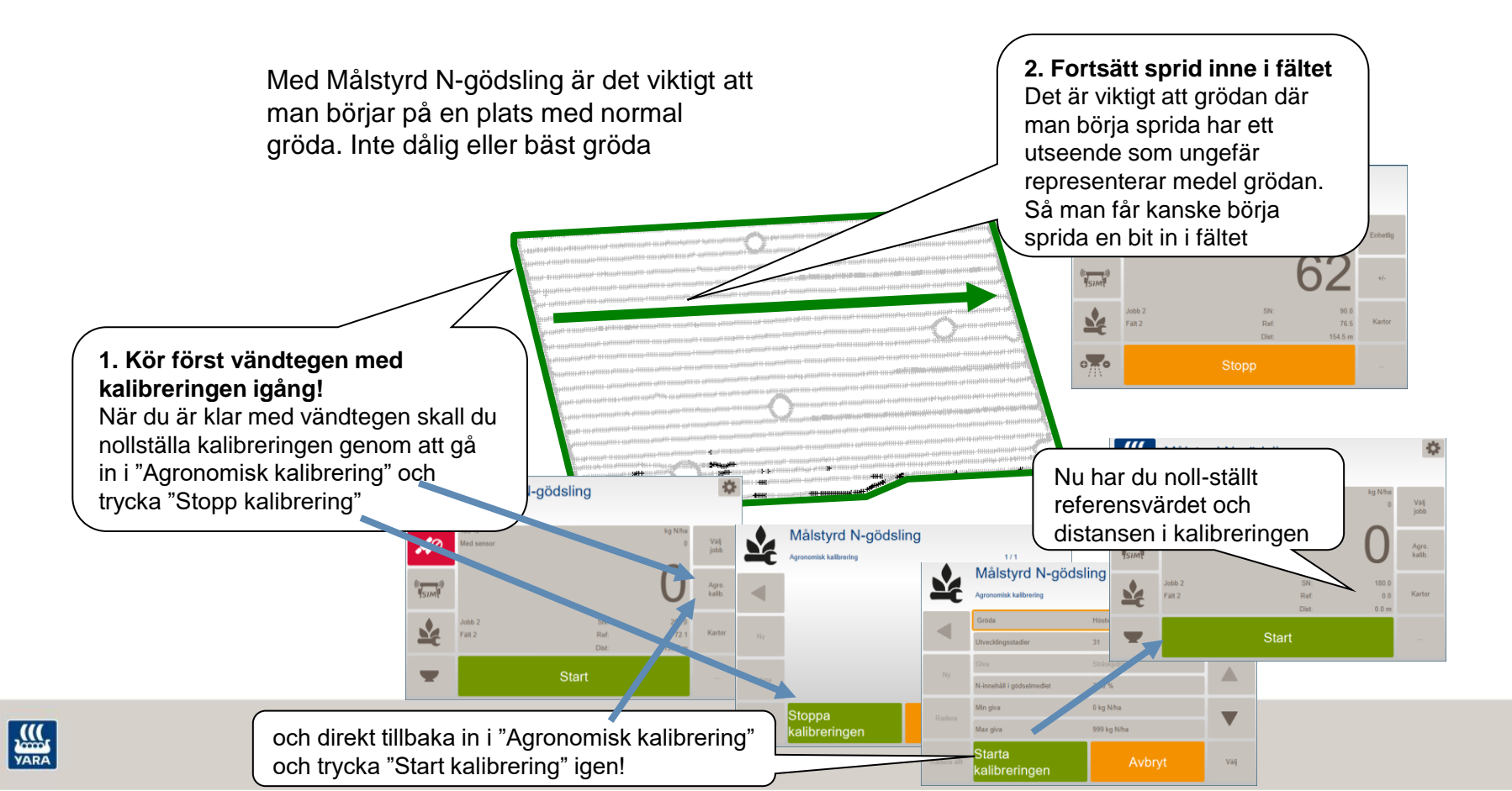

## Lantbrukaren ringer in och frågar "Varför får jag inte ut den mängd som jag har ställt in?"

Felet här är att han har börjat sprida och kalibrera där grödan är sämre än medel för fältet! DU skall alltid försöka börja där grödan är ungefär medel för fältet

AND REAL PROPERTY OF THE PARTY OF THE PARTY

# Agronomisk kalibrering i Målstyrd N-gödsling

- Du kan behöva stoppa kalibreringen .
  - Om du tex. har områden med hopplös gröda eller avvikande förfrukt kan det vara bra att stoppa kalibreringen. Så man inte får med den hopplösa eller avvikande grödan i kalibreringen.

 $\mathbf{Y}$ 

- Och därefter fortsätta att sprida utan att kalibreringen är igång.
- Den avvikande del kommer nu inte att påverka Referens värdet.

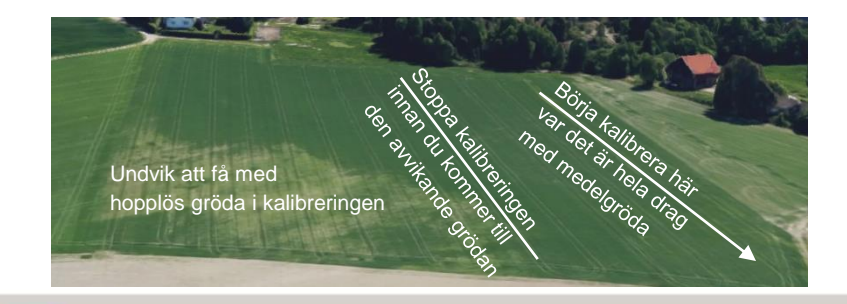

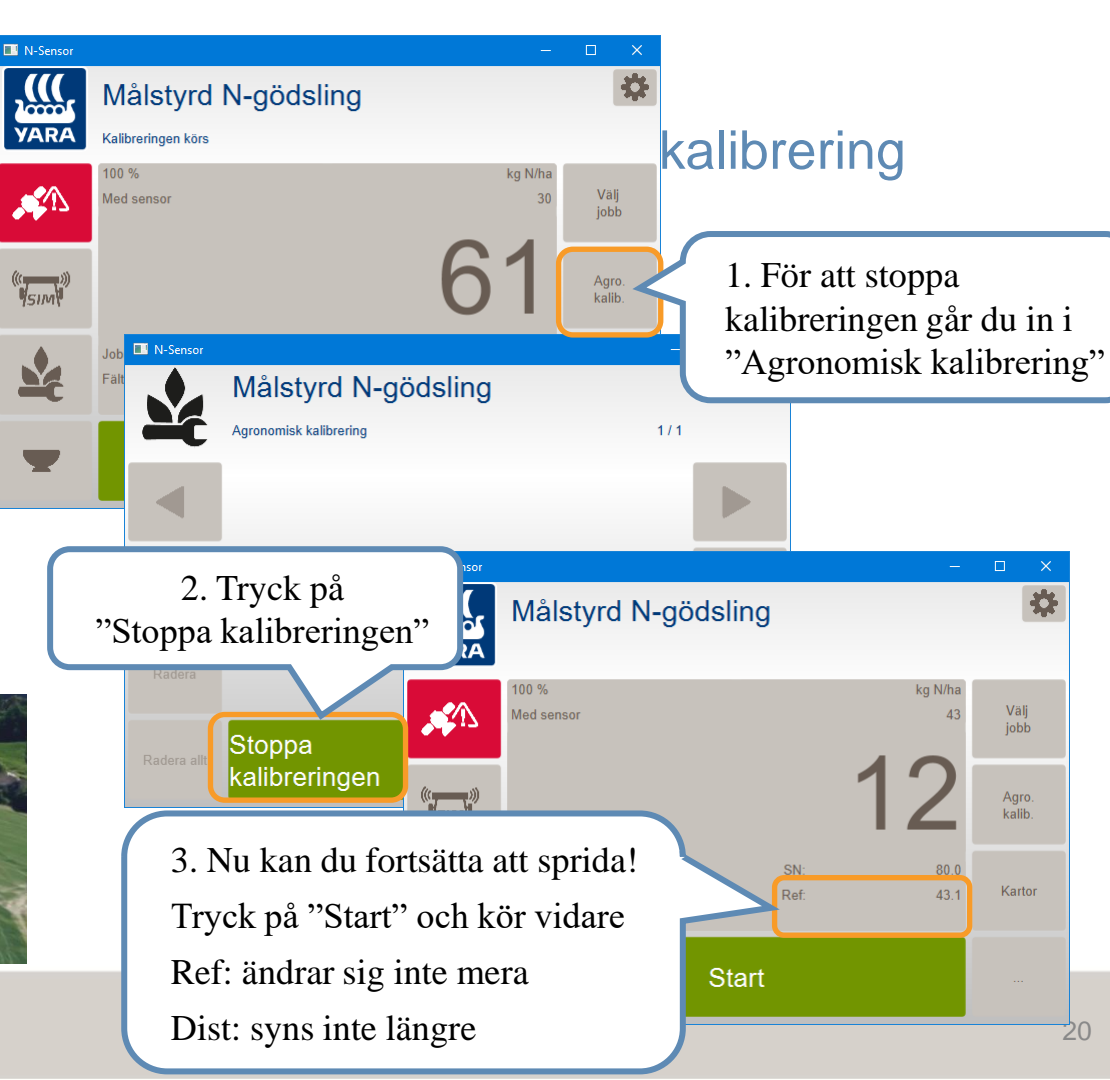

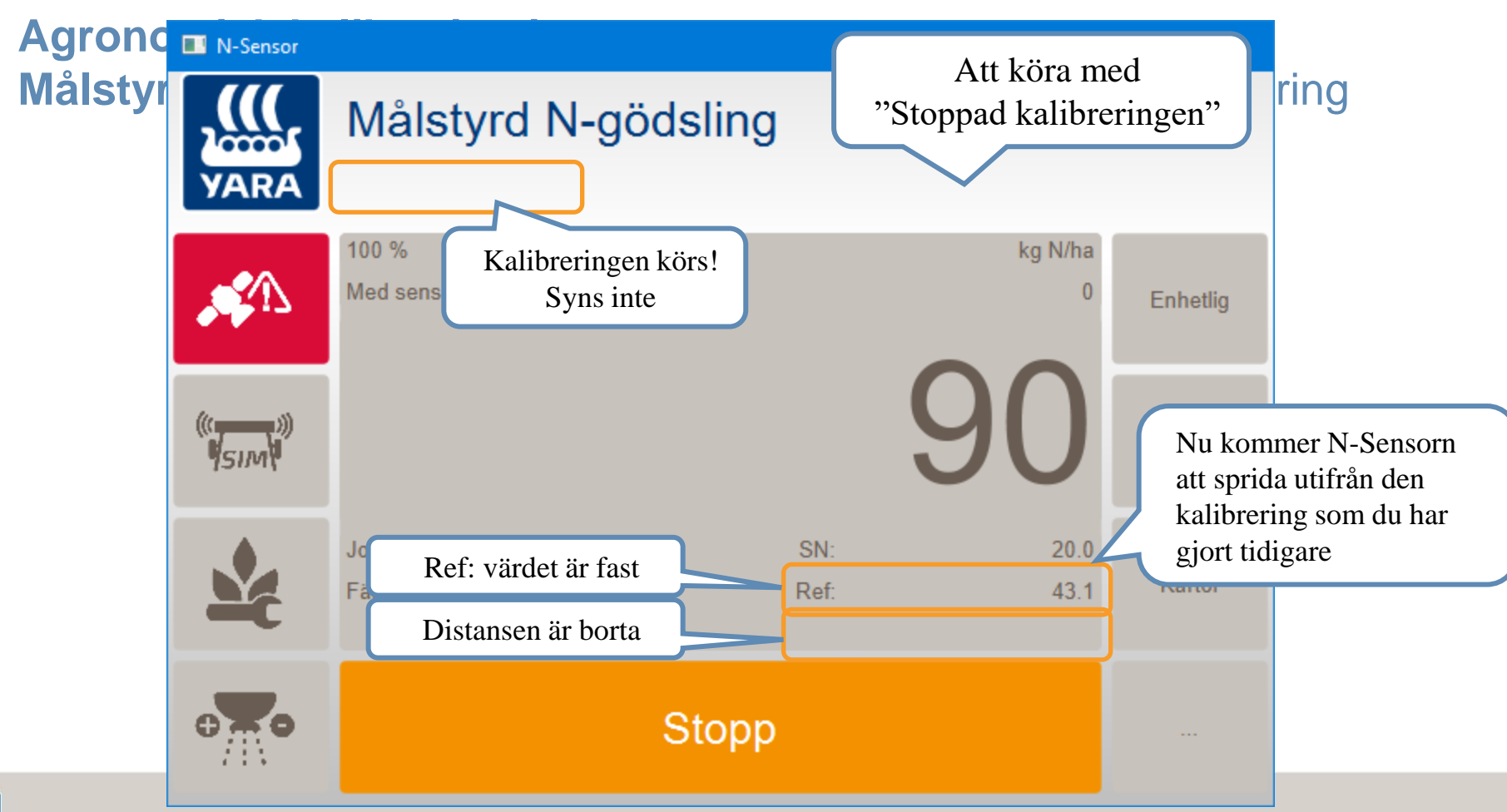